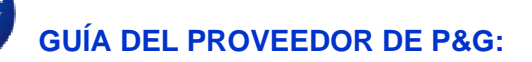

## ¿Cómo navegar por la aplicación Informes de pago?

## La aplicación Informes de pago le permite:

- Verificar cuándo, cómo y para qué facturas P&G ha remitido el pago
- Conciliar los pagos hechos por P&G contra las facturas abiertas del proveedor
- Solicitar prueba del pago bancario

Para ver la **aplicación Informes de pago**, visite <u>https://pgsupplier.vpn.pg.com/</u> e ingrese sus credenciales para iniciar sesión en el Portal de Proveedores de P&G.

| P&G Suppliers            | English 🔻 🧿                    |
|--------------------------|--------------------------------|
|                          |                                |
| Log in Sign up           |                                |
| Supplier Portal Login    |                                |
| Username                 | Forgot username?               |
| Enter your username      |                                |
| Password                 | Forgot password?               |
| Enter your password      |                                |
|                          | Log In                         |
| Copyright © 2020 Procter | & Gamble. All rights reserved. |

Haga clic en la aplicación Informes de pago.

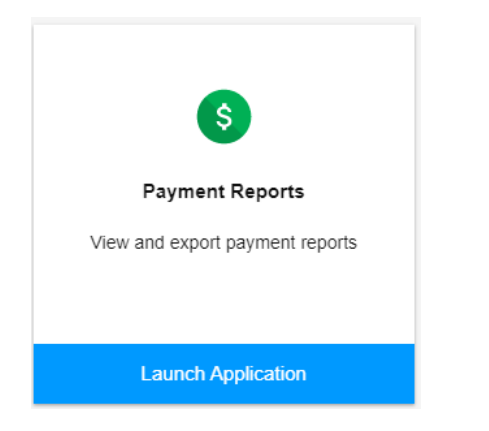

Paso 1: Haga clic en la caja para seleccionar los códigos de vendedor para los que desea ver los pagos.

| × Clear filter |
|----------------|
|                |
|                |
| PHASE          |
|                |

Paso 2: Seleccione el rango de fechas en el que P&G pagó las facturas y después haga clic en Buscar.

## Select a date range during which P&G has paid the invoice

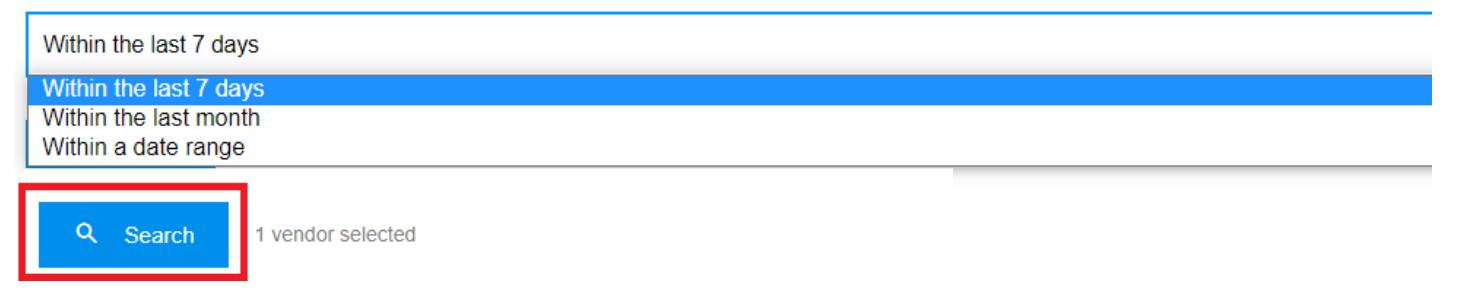

**Paso 3:** Si la búsqueda tiene éxito, aparecerán todos los pagos hechos al código de vendedor seleccionado dentro del rango de fechas filtrado. También puede exportar los resultados a un archivo Excel.

|   |                       |               |            |            |            | ±                      | Export all results |
|---|-----------------------|---------------|------------|------------|------------|------------------------|--------------------|
| Q | Search in all results |               |            |            |            | Q Search               | × Clear            |
| # | Vendor Name 👻         | Vendor Code 👻 | Amount 🔻   | Currency - | Paid On 👻  | Method -               | View               |
| 1 | ۲                     | 15            | 758,872.35 |            | 2021-05-13 | Domestic Wire Transfer | ~                  |
| 2 | т                     | 15            | 2,280.00   |            | 2021-05-06 | Domestic Wire Transfer | ~                  |

## Paso 4: Haga clic en la flecha a la derecha para ver los detalles del pago.

| # | Vendor Name 👻 | Vendor Code 👻 | Amount  Currency | ▼ Paid On ▼ | Method *               | View |
|---|---------------|---------------|------------------|-------------|------------------------|------|
| 1 | т             | 1             | 758,872.35       | 2021-05-13  | Domestic Wire Transfer | ~    |

Paso 5: Revise la lista de las facturas incluidas en el pago a la derecha de los detalles.

| P&G Proof of Payment                                                                                     |                         |
|----------------------------------------------------------------------------------------------------|-------------------------|
| Payee:                                                                                                   | l<br>(Vendor Code: 15 ) |
| Amount:                                                                                                  | 758,872.35              |
| Payment Date: 💡                                                                                          | 2021-05-13              |
| Payment Method:                                                                                          | Domestic Wire Transfer  |
| Paid by:                                                                                                 | PROCTER & GAMBLE EGYPT  |
| Bank Payment Reference Number:<br>P&G Reference Number:<br>I can't find this payment. Request<br>Payment | Bank Proof of           |

| 69 Invoices were paid: |                  |           |  |  |  |
|------------------------|------------------|-----------|--|--|--|
| #                      | Invoice Number - | Amount 👻  |  |  |  |
| 1                      | S                | 66,113.16 |  |  |  |
| 2                      | SI               | 46,844.70 |  |  |  |
| 3                      | SI               | 46,683.00 |  |  |  |
| 4                      | S                | 44,648.10 |  |  |  |
| 5                      | SI               | 42,459.30 |  |  |  |
| 6                      | SI:              | 38,926.44 |  |  |  |
| 7                      | SI               | 32,845.13 |  |  |  |

**Paso 6:** Puede solicitar la Prueba de pago al hacer clic en la "Solicitud de prueba del pago bancario". Marque todas las cajas y haga clic en Enviar solicitud.

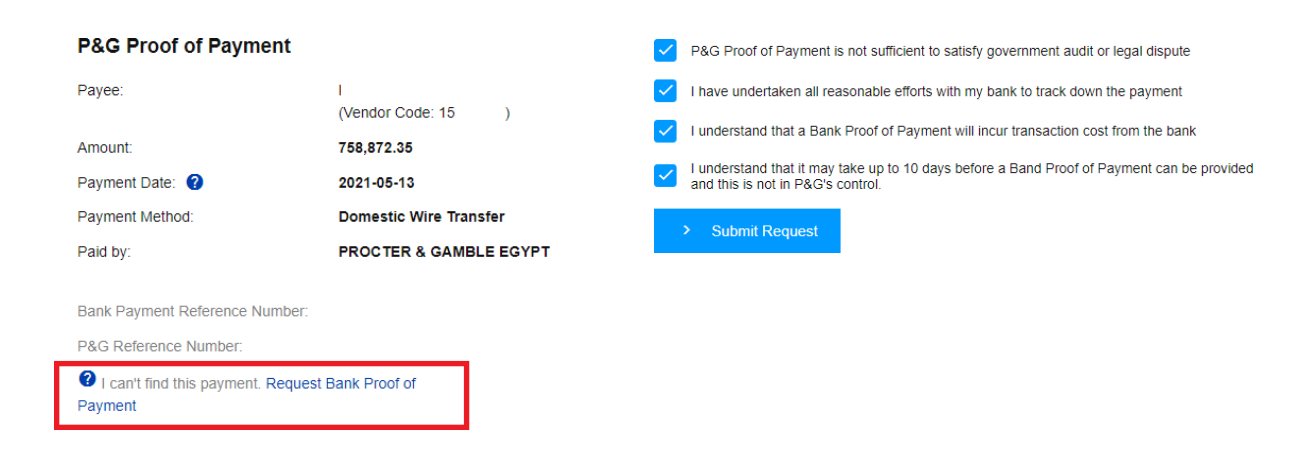

Paso 7: Se creará un número de ticket para su solicitud. Puede verificar el estado de su solicitud a través de la aplicación Solicitud de apoyo. La prueba de pago le será enviada a través del correo electrónico.

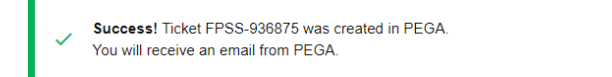